# 意锐云支付小白盒产品手册

北京意锐新创科技有限公司

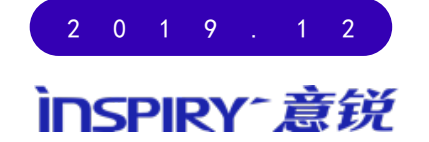

Copyright ©2002-2018 INSPIRY ALL rights reserved.

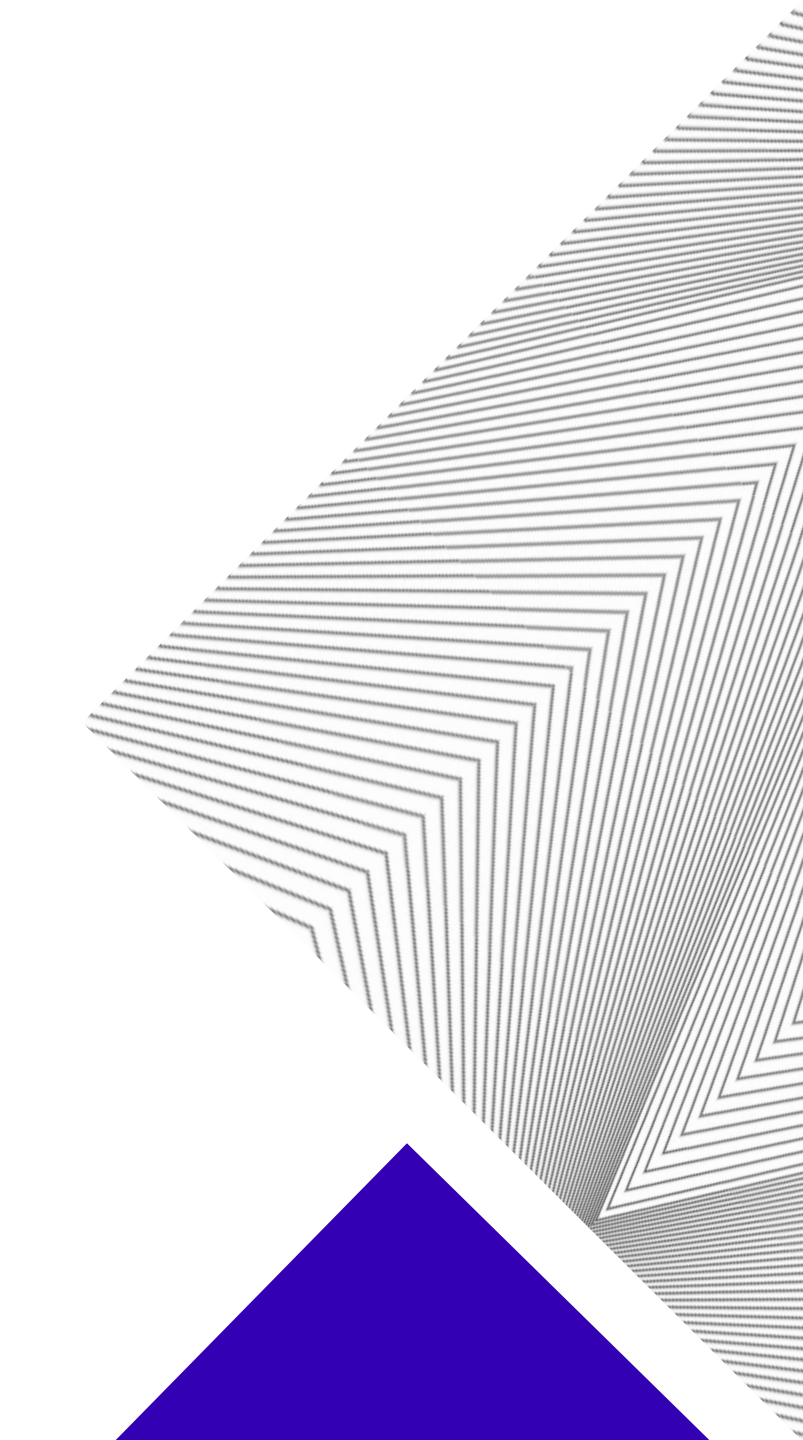

意锐云支付小白盒

### ÌNSPIRY-意锐

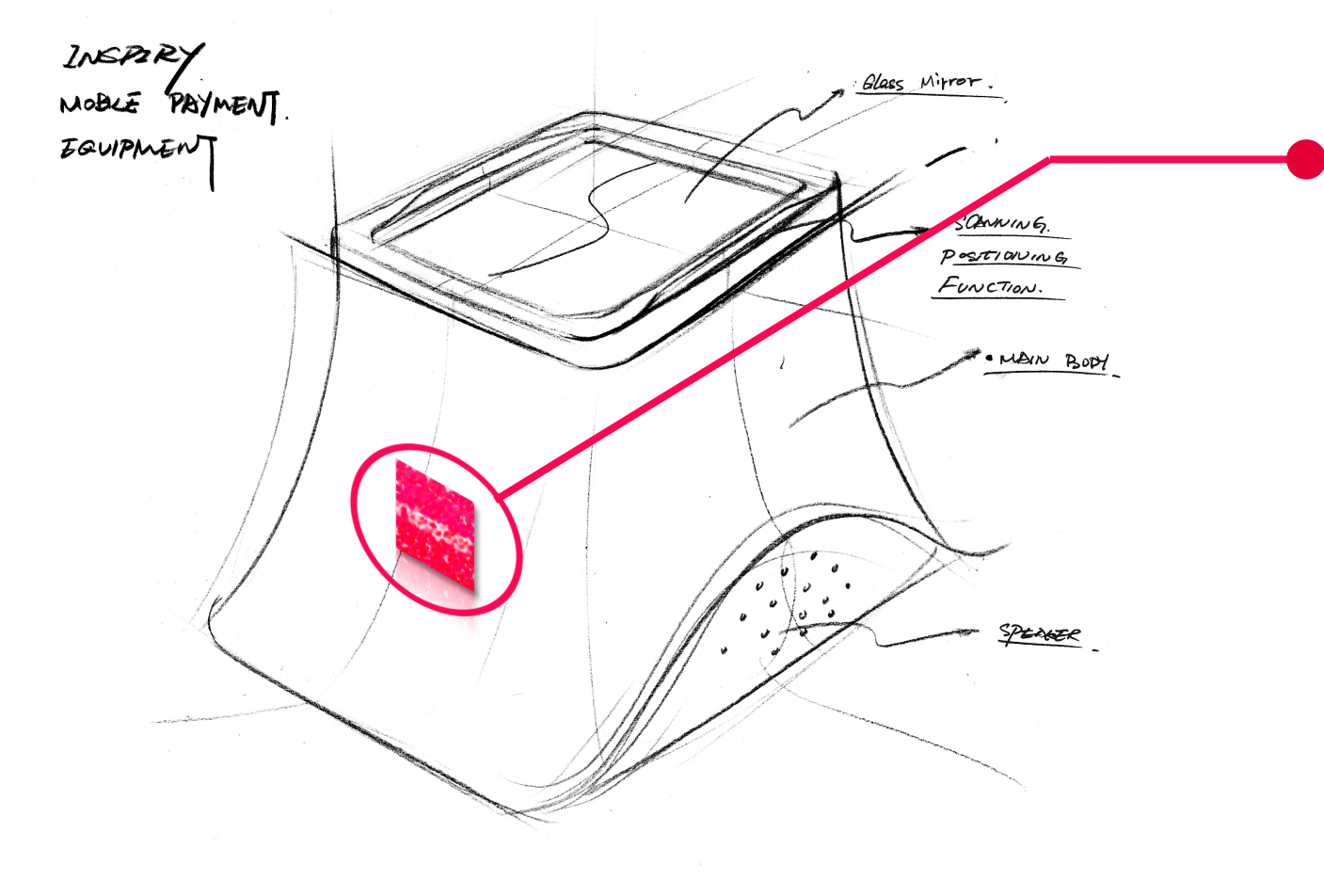

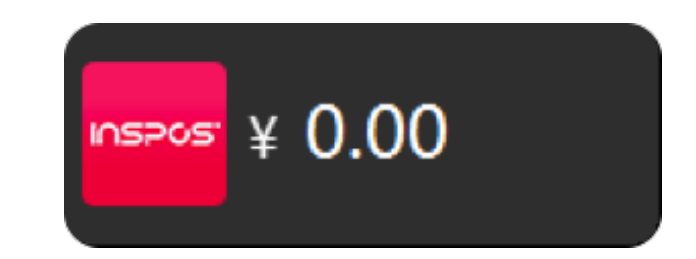

## 改造老旧收银台 获取收银软件金额 获取方式多元 支付宝云支付:支付、退款、查账 语音交互真人发声 定制化logo&色调

#### ÌNSPIRY<sup>-</sup>意锐

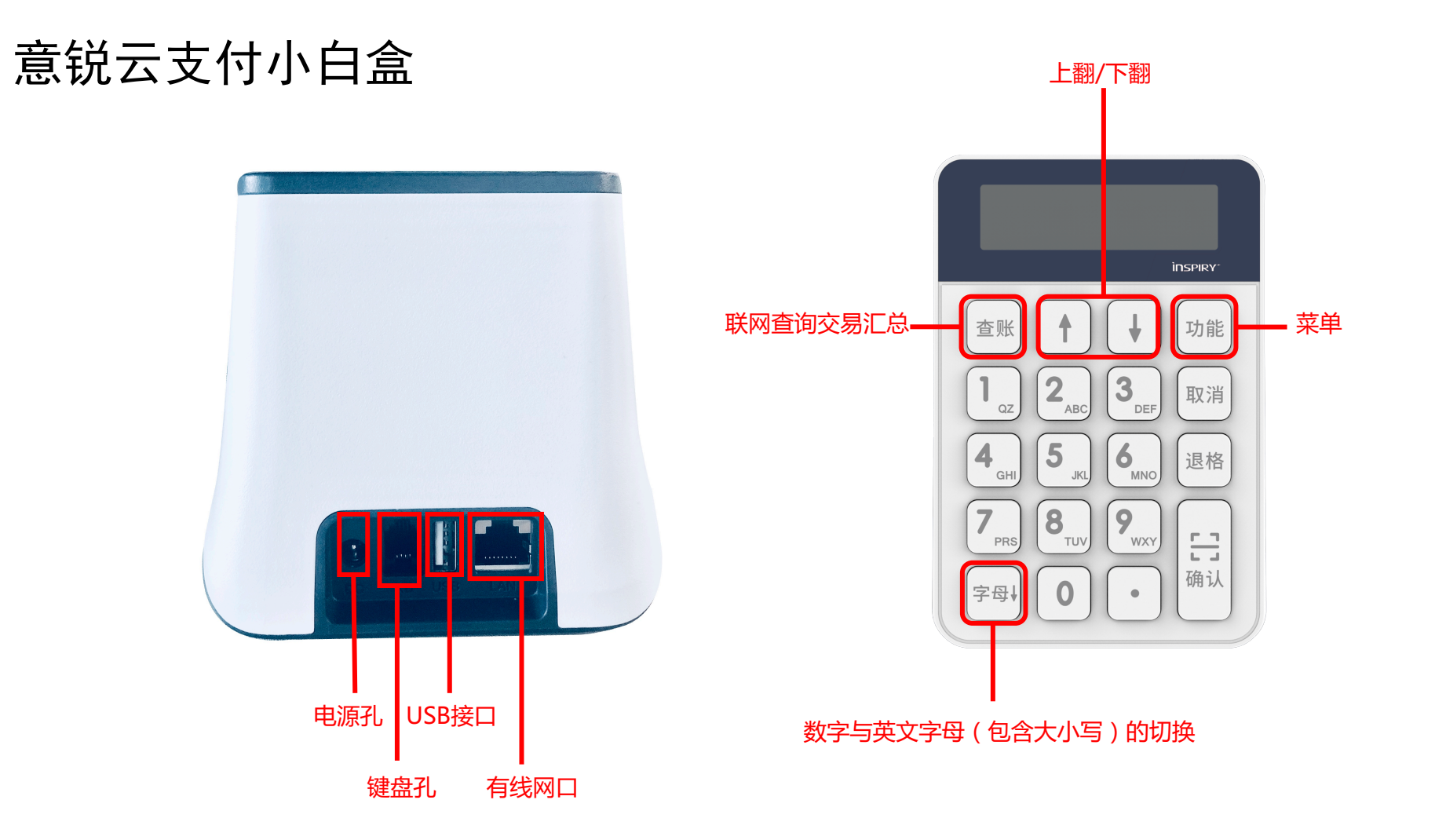

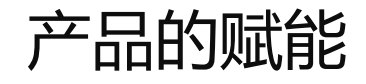

#### ÌNSPIRY<sup>-</sup>意锐

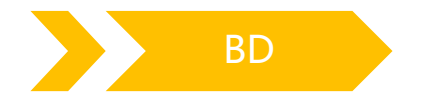

部署成本更低/部署成率更高 部署速度更快/BD推广不挑场景/太空桥

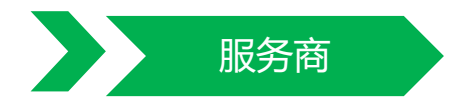

收银台无门槛改造/方案强适应性 标准制定能力/对接成本更低/国际化

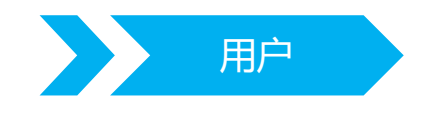

语音交互更清楚/客显更直观/三屏 显示/更稳定且独立/体验提升计划

| 对比点         | 4.0客户端         | 其他支付插件 |  |  |
|-------------|----------------|--------|--|--|
| 部署成本        | 免安装            | 需安装    |  |  |
| 收银台网络       | 无依赖            | 需外网    |  |  |
| 抗ERP查杀      | 更强             | —般     |  |  |
| 交互性         | 语音、显示、灯光       | 无      |  |  |
| 激活流程        | 设备自动激活         | 需要激活   |  |  |
| 远程桌面        | 支持             | 不支持    |  |  |
| 收银台故障时      | 独立收银部分仍可工作     | 无法收银   |  |  |
| 远程升级是否依赖收银台 | 不依赖,设备可升级客户端程序 | 依赖     |  |  |

### ÌNSPIRY<sup>-</sup>意锐

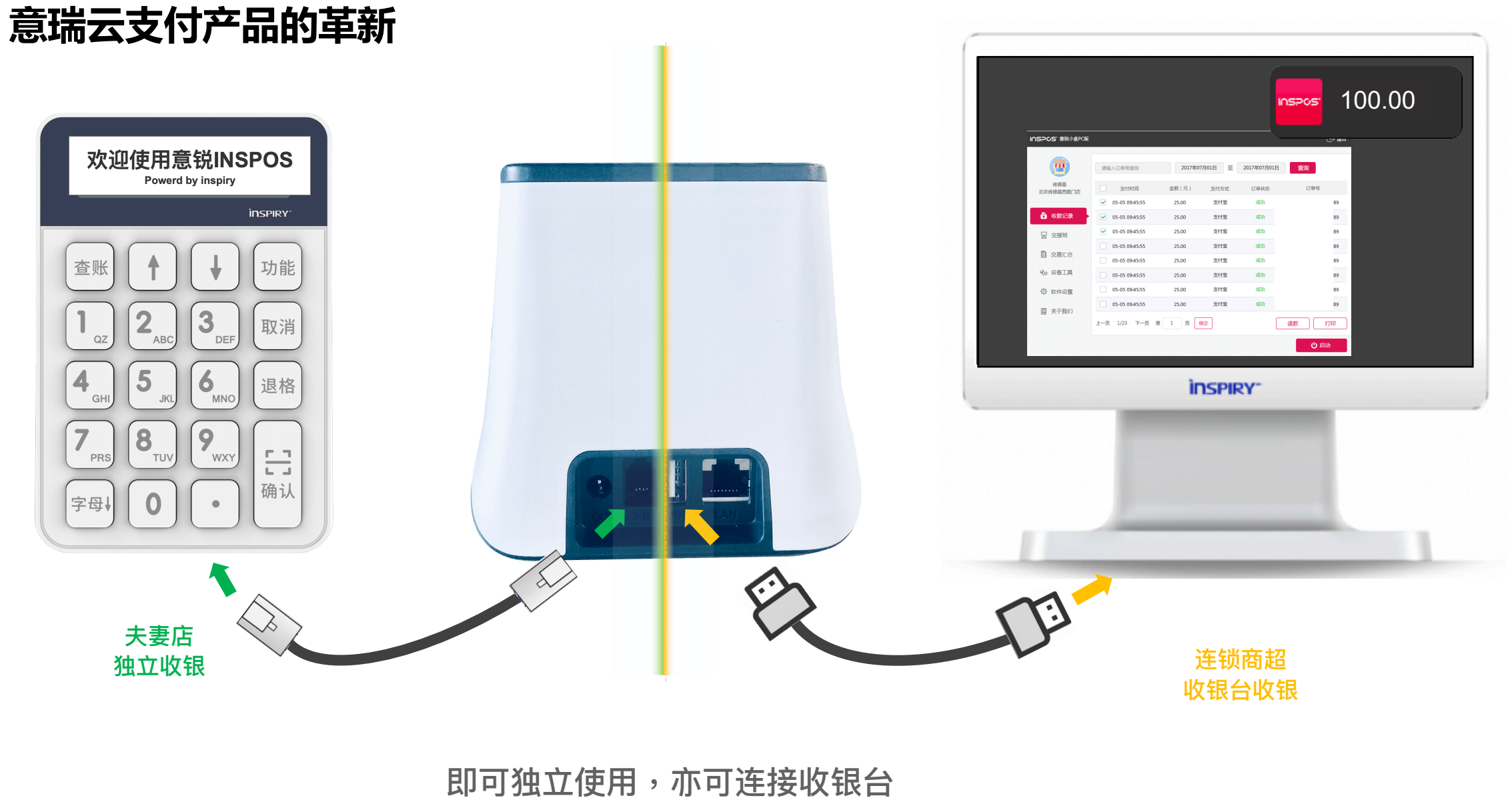

一个产品解决多种收银场景

如何使用?

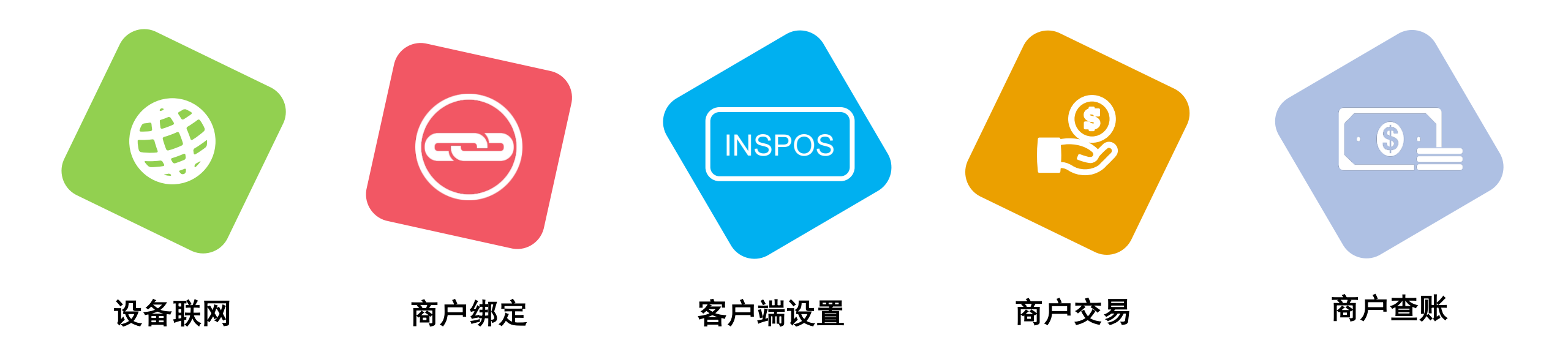

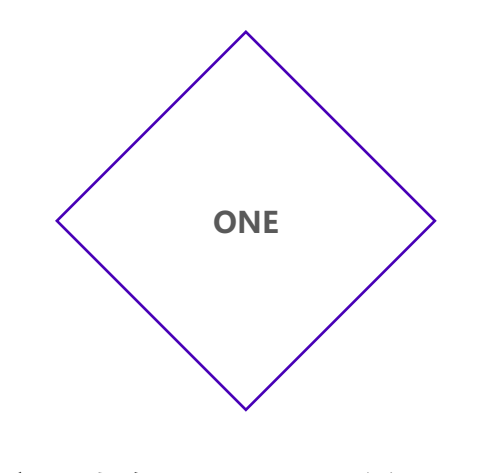

| 初始配置联网 | 〈 |
|--------|---|
|--------|---|

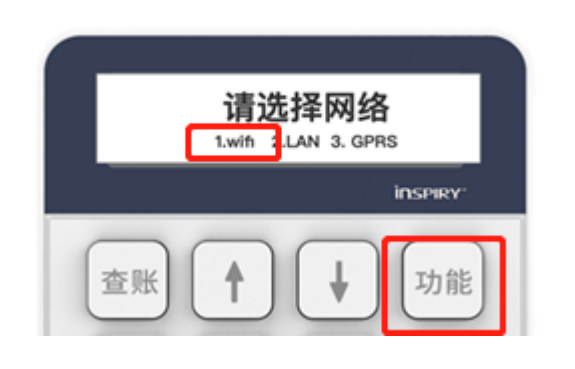

第一步:将小白盒与键盘链接,选择 键盘上的功能按键,链接wifi

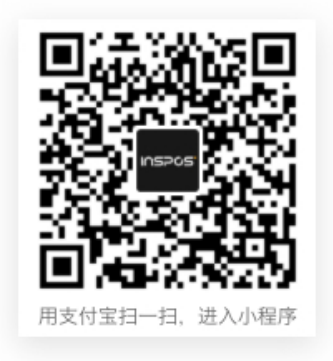

第二步:手机使用支付宝扫码进入配置

小程序

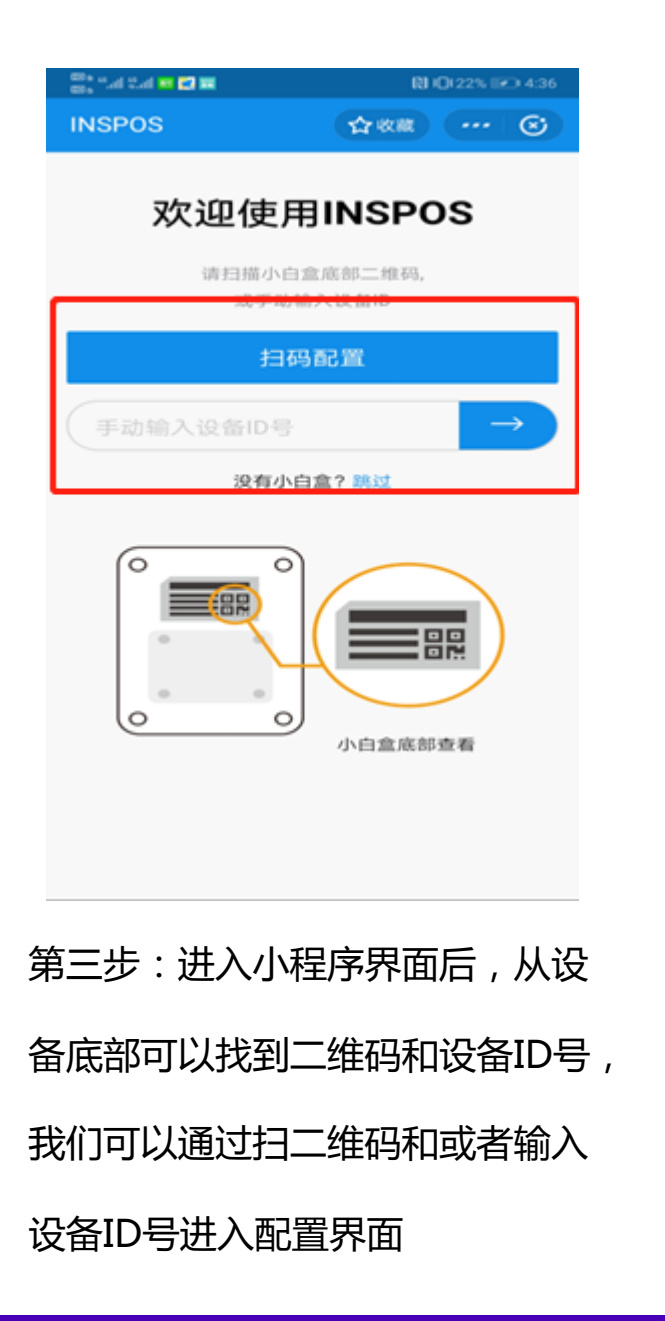

#### ÌNSPIRY<sup>-</sup>意锐

## 配置

#### ÌNSPIRY 意锐

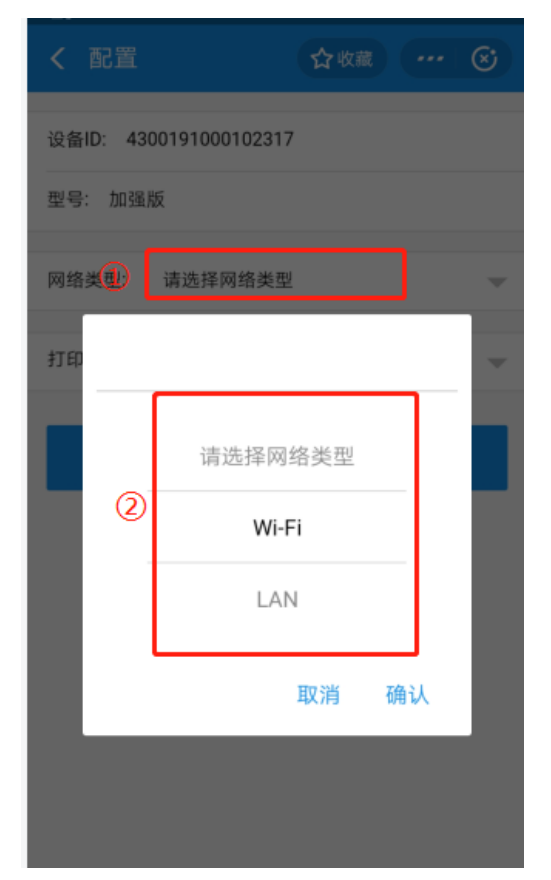

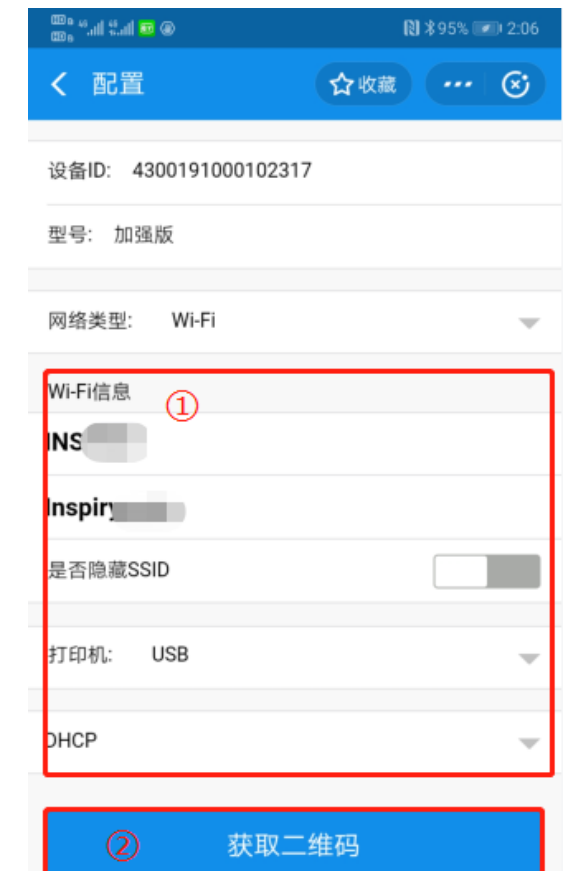

第四步:进入配置界面后会自动 显示配置信息,选取网络类型后 填写网络信息,点击获取二维码

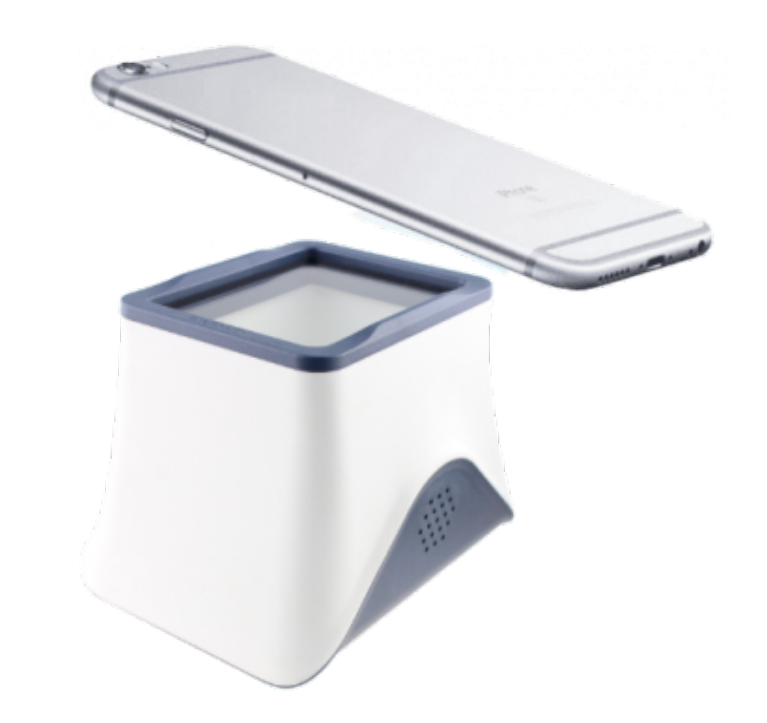

第五步:将从小程序配置界面获得的二维码放在小白盒的

识别屏上扣扫即可完成对设备的初始配置

WiFi名称及密码均支持【中文、英文(大小写)、数字、特殊字符、空】 的配置

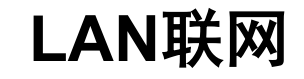

#### ÌNSPIRY 意锐

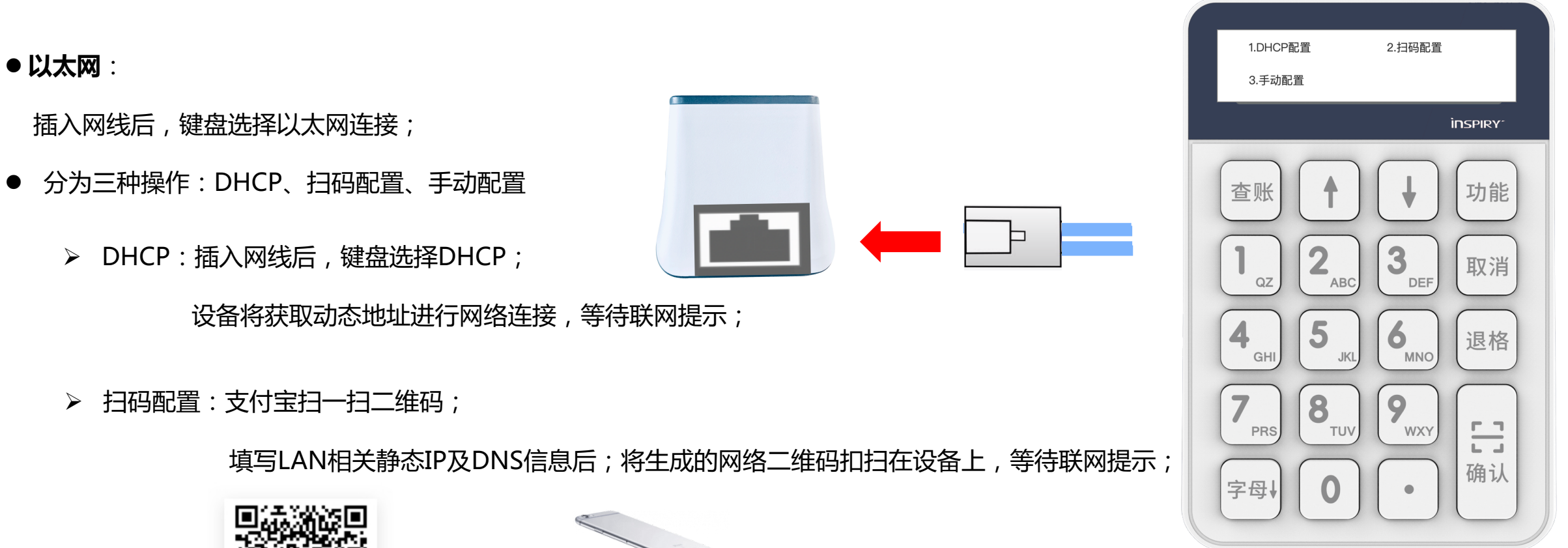

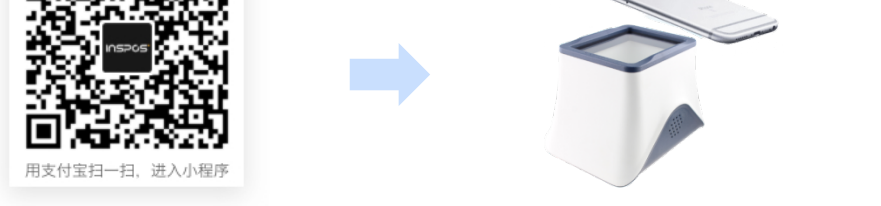

▶ 手动配置:在键盘上输入静态IP、子网掩码、网关、DNS等信息后,等待联网提示;

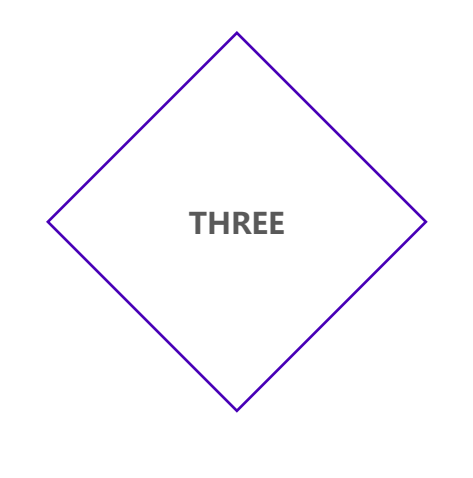

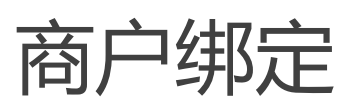

## 商户绑定

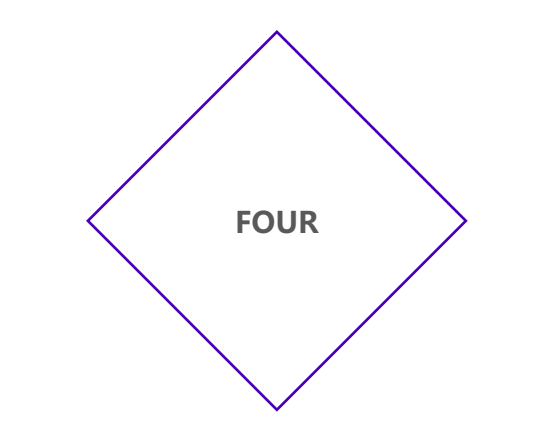

# KA客户/收银台解决方案

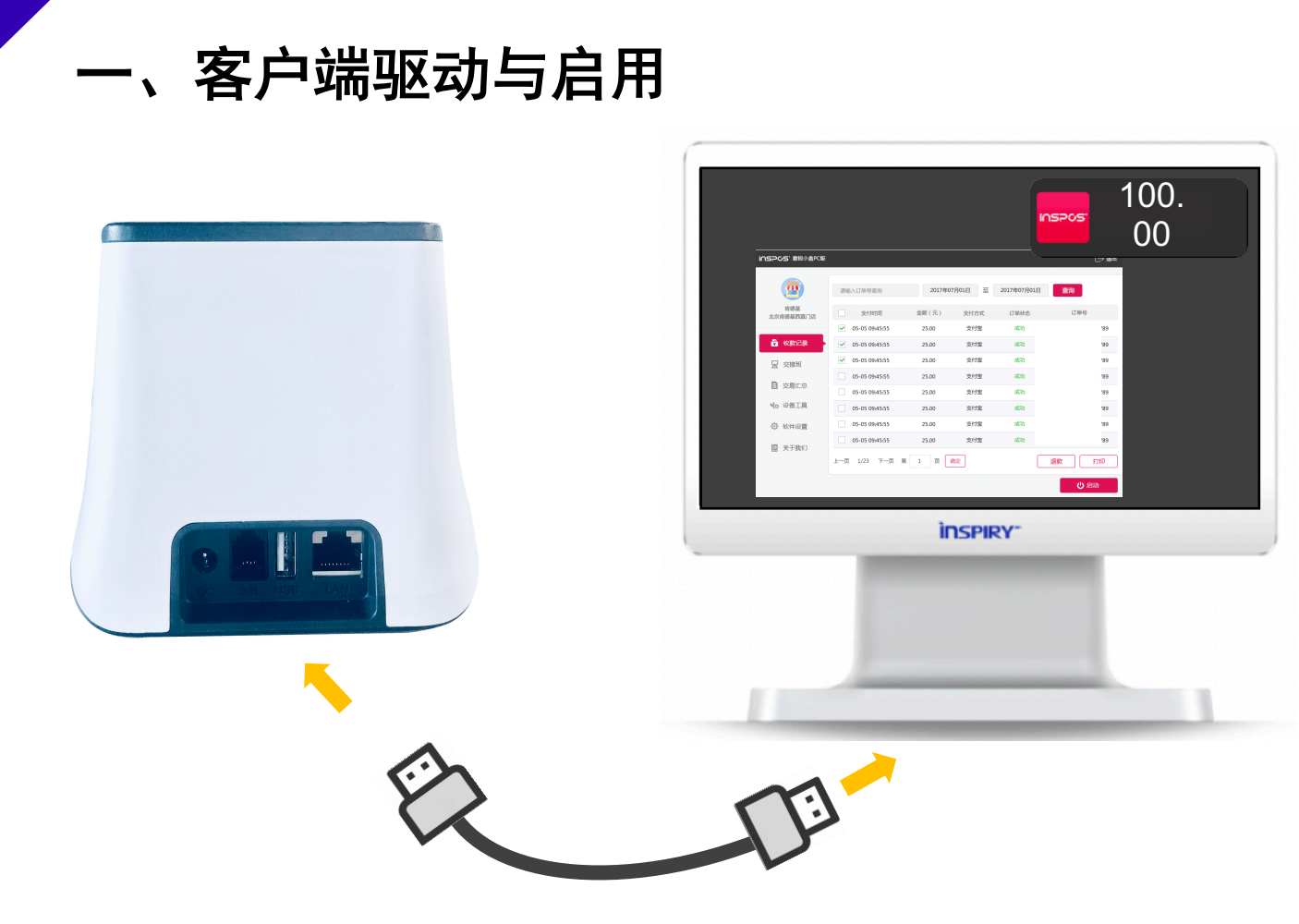

将设备与收银台链接后,会有驱动操作提醒,双击U盘内INSPOS,一键安装并启动客户端

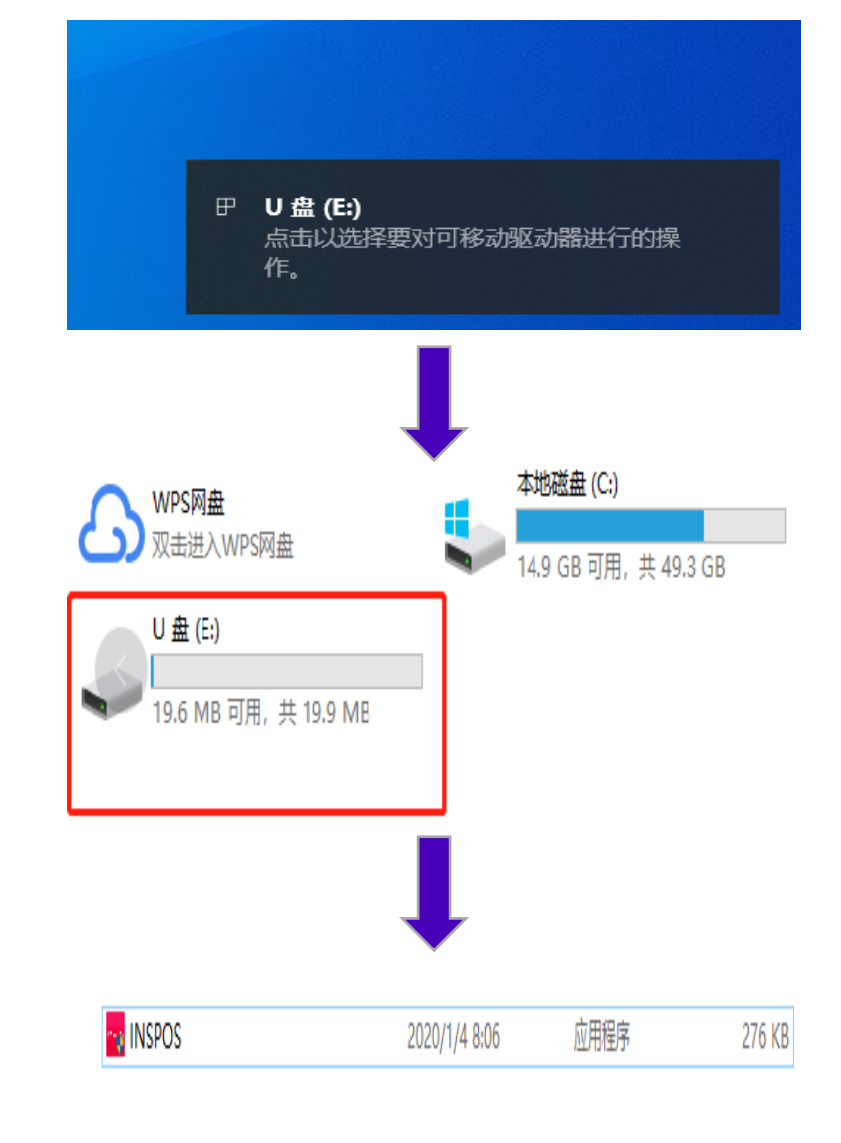

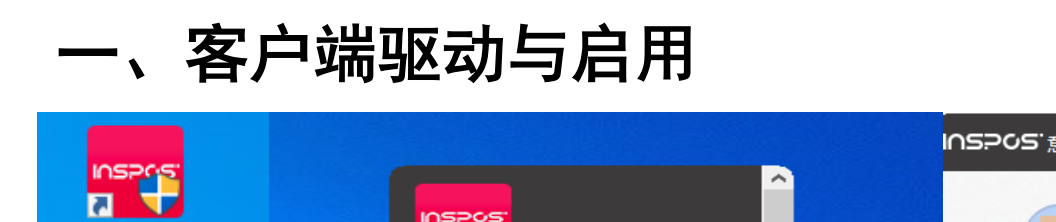

INSPOS

|                                       | I∩S?0S <sup>·</sup> 意锐小白盒 |       |                   |          |        |       |      |
|---------------------------------------|---------------------------|-------|-------------------|----------|--------|-------|------|
|                                       |                           | 打印机   | 收银机               | 收款设置     | 快捷键    | 退款密码  | 自动清台 |
| ¥ 0.00                                |                           | 类型:   |                   |          |        |       |      |
| ● 收款                                  | 默认门店                      |       |                   | •••••    | •••••• | ?     |      |
| ゆ 退款                                  | ● 交易记录                    | (     | • 驱动              |          | ○ #□   | () 网络 |      |
| ● 交易记录                                | □ ☆接班                     | ▶ 自动  | 打印支付凭证。           | 打印份数 1   | 份      |       | 试    |
| □ □ □ □ □ □ □ □ □ □ □ □ □ □ □ □ □ □ □ |                           | 输出:   | <del>育锐新创</del> 云 | ŧTÉI PCI | ~      |       |      |
| ■ 交易汇总                                | 目交易汇总                     | 11.2  |                   |          |        |       |      |
| ☆ 软件设置                                | ☆ 软件设置                    | 打印尾部名 | 空行: 3             | 行        |        |       |      |
| ■ 关于我们                                | ■ 关于我们                    |       |                   |          |        |       |      |
| ▶ 退出                                  |                           |       |                   |          |        |       |      |
| ()停止                                  |                           |       |                   |          |        |       |      |
|                                       |                           | 远程密钥4 | 130019100         | 0102317  |        |       | じ 停止 |

驱动成功将在桌面自动生成INSPOS快捷方式,同时客户端将自动启用为浮窗形式 点击浮窗展开功能菜单,首次使用需要做个性化配置

# KA支付场景使用

## 二、客户端设置-打印机设置(按照打印需求可选)

| INS.PCS 意锐小白盒 |       |           |          |        |      | 〔→关闭 |
|---------------|-------|-----------|----------|--------|------|------|
|               | 打印机   | 收银机       | 收款设置     | 快捷键    | 退款密码 | 自动清台 |
| 默认门店          | 类 型:  |           | •••••    | •••••• | ক    |      |
| 🍯 交易记录        | (     | 9 驱动      | () 串口    | ○ #□   | ○ 网络 |      |
| <b>室</b> 交接班  | ✔ 自动打 | 丁印支付凭证, 打 | 丁印份数 - 1 | + 份    | 打印测  | £    |
| 目 交易汇总        | 输出:   |           |          | ~      |      |      |
| ☆ 软件设置        | 打印尾部空 | 行: - 3 +  | 行        |        |      |      |
| 上 关于我们        |       |           |          |        |      |      |
|               |       |           |          |        |      | 保存   |
|               | 远程密钥4 | 300190900 | 100651   |        |      | Ů 启动 |

- 1、在客户端中设置驱动打印机,选择「驱动打印」
- 2、在「输出」选择小票打印机的名称

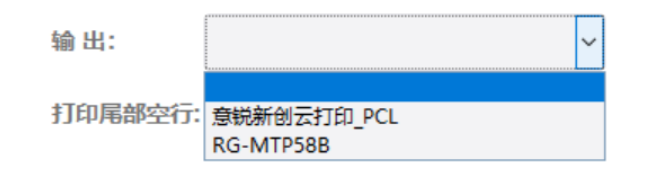

●串口打印:

- 1、「输出」与收银软件中选择的com口一致
- 2、「波特率」与收银软件中选择的波特率一致(默认9600)

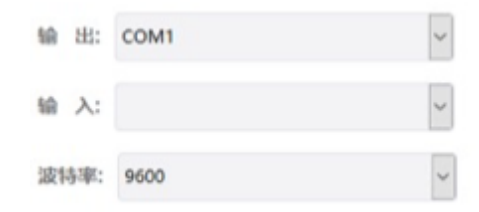

- ●并口打印:
- 1、「输出」与收银软件中选择的并口一致

#### 输出: LPT1 ~

- ●网络打印:
- 1、配置网络打印机
- 2、设置打印机IP和端口号

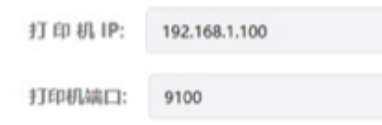

#### ●OCR 数据同步(推荐使用)

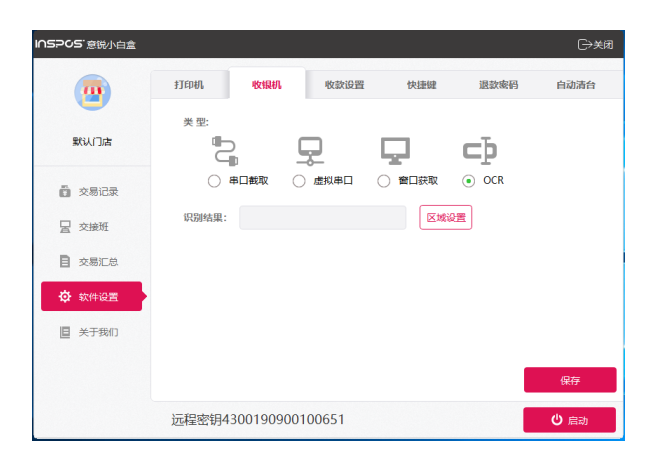

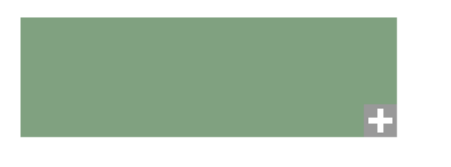

1、打开客户端,选择「OCR」方 式,客户端界面会隐藏,屏幕会出 现一个淡绿色截取区域

liste Hullo 💷 👚 🗕 🗉 🛈 😳 👪 つ银豹 • ¥ 0.00 商品条理 **商品名**和 矿泉水 0,01 养乐多 1004 10 牛奶 会 共计 5 件育品 <u> ....</u> <mark>牧款</mark> ¥12.02 

INSPOS 意锐小白盒 □→美闭 -打印机 IK-HELD 收款设置 快速键 很数家码 自动清台 类型 5 默认门店 Сþ 窗口获取
 窗口获取
 OCR ○ 串口截取 🛱 交易记录 区域设置 识别结果 冒 交接班 ■ 交易汇总 ¥12.02 软件设置
 日 关于我们 保存 远程密钥4300190900100651 じ 启动

2、收银软件设置:将截取区域拖动到金额区域,操作时长度尽量拉长,以便保证后续有大额收银的情况下金额也能完整识

3、双击鼠标左键,客户端界面上
 会显示同步的图片和识别出的金额,
 获取准确的话即可保存

别

## 三、客户端设置-收银机同步适配

●窗口 数据同步

1、查找金额模式:手动输入金额,匹配收银软件上的金额数量来判断是否可以获取到金额。

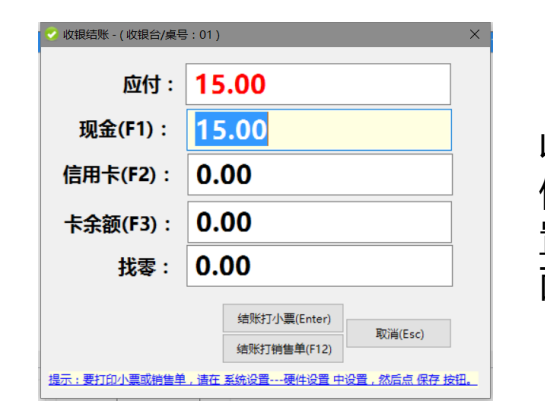

收银软件设置:收银软件不用 做特殊设置,但是在客户端设 置的时候需要打开收银软件界 面去获取要同步金额的窗口

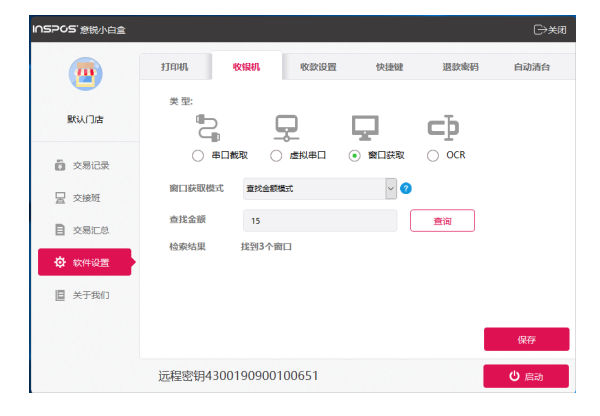

客户端设置:金额栏输入 15.00,点击「检索」,如果 能够成功检索到窗口,如下图 中显示的「找到3个窗口」, 点击「保存」后启动客户端

2、定位金额模式:通过鼠标移动选取指定的同步金额的窗口

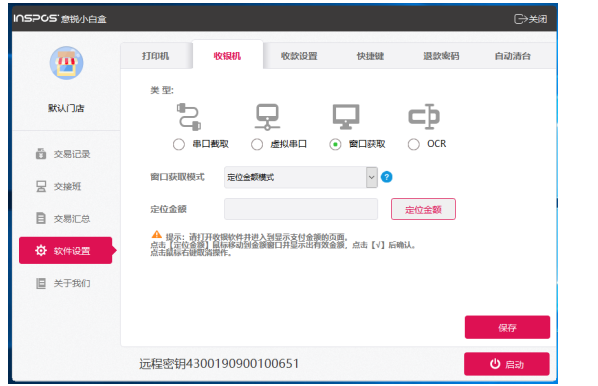

客户端设置:点击「定位金额」 在收银软件打开的收银界面选 择要同步的金额。

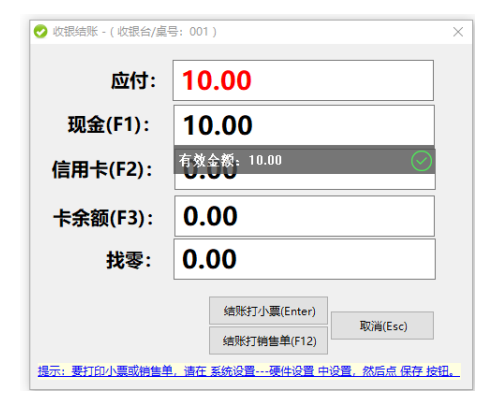

#### 收银软件设置:选中要获取的 金额后,点击「确认」。 客户端设置:在客户端上点击 「保存」后启动客户端。

## 三、客户端设置-收银机同步适配

●虚拟串口 数据同步

1、虚拟串口操作适用于其它方式 无法获取,或者串口冲突导致串 口同步无法使用的情况下,需要 安装一款名为Virtual Serial Port Driver (VSPD)的虚拟串口工具

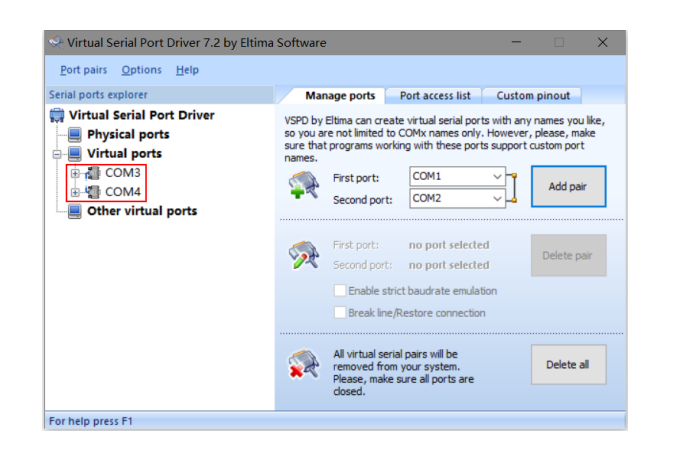

2、收银软件设置:以【银豹收银】为例: 进入系统设置——功能设置,勾选「是否 客显」,客显端口选择第一步虚拟出的一 对串口中的一个,如COM3,波特率与顾 客显示屏一致,如2400,如果收银台没 有连接顾客显示屏,默认2400即可

| ÷      | 系统设置 🗾 🗾 🗤 0.0 | 。 ク想部                          |
|--------|----------------|--------------------------------|
| 系统设置   |                |                                |
| 通用设置   | 使用10会员卡:       | 30                             |
| 小票打印设置 | 会员生曰提耀:        | 香                              |
| 标签打印设置 | 开启到店提醒:        | 香                              |
| 订单设置   | 87.48          | L DD                           |
| 功能设置   | <b>堂宫香道</b> :  | LED · #                        |
| 广告设置   |                | 单价: 总价: 找零:<br>- 88 66.66 9.99 |
| 电子秤管理  | 作为分机:          | 否                              |
| 账号管理   | 6x-2x3X 07     | Ť                              |
| 关于     | E14/300.07 :   | 8                              |
|        | 显示货号:          | 쥼                              |
|        |                |                                |
| 进入云・后台 |                |                                |

3、客户端设置:客户端选择「虚拟串口」 输入选择第一步虚拟出的一对中的另一个, 如COM4,「输出」选择顾客显示屏实际 连接的物理串口,如COM1,波特率跟顾 客显示屏波特率一致,如2400。如没有连 接顾客显示屏,「输出」可不设置

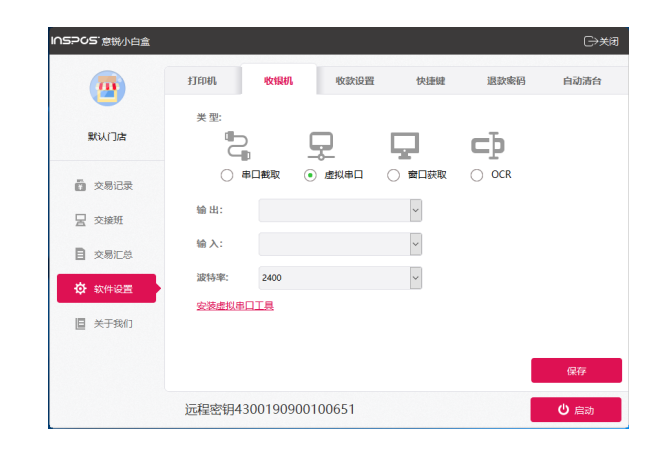

### 三、客户端设置-收银机同步适配

#### ●串口同步(设备需有客显屏)

1、通过客户端同步收银软件发 送到串口上的客显金额数据来 同步金额,需要收银软件有串 口客显设置,并且设置了物理 串口(有无客显屏均可) 2、收银软件设置:以【银豹收银】为例,
 需要在功能设置中开启客显,并且选择一个
 物理串口为客显端口(如下图中的COM1)。
 大部分收银软件默认设置了串口客显的,只
 需要进设置确认端口号是多少即可

| ÷      | 系统设置                      | ク叙述                          |
|--------|---------------------------|------------------------------|
| 系统设置   |                           |                              |
| 通用设置   | 使用工会员卡:                   | 杏                            |
| 小票打印设置 | 会员生日提醒:                   | 否                            |
| 标签打印设置 | 开启到店提醒:                   | 否                            |
| 订单设置   |                           |                              |
| 功能设置   | 是否容显:                     | LED · E                      |
| 广告设置   | 容显地址: COM1 / 波特率: 2400 清約 | 单价:总价:找零:<br>8.88 66.66 9.99 |
| 电子秤管理  | 作为分机:                     | 否                            |
| 账号管理   | 6248m                     | -                            |
| 关于     | E14938007 :               |                              |
|        | 显示货号:                     | 否                            |
|        |                           |                              |
| 进入云・后台 |                           |                              |

3、客户端设置:客户端选择「串口同步」,输出选择收银软件设置的客显端口

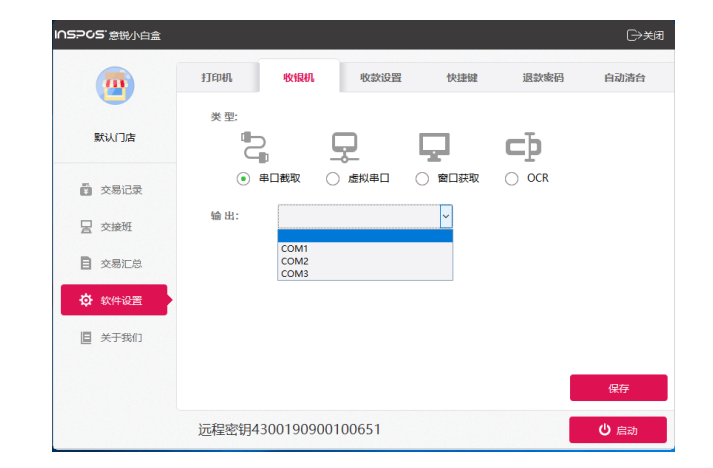

### 四、客户端设置-收款偏好设置

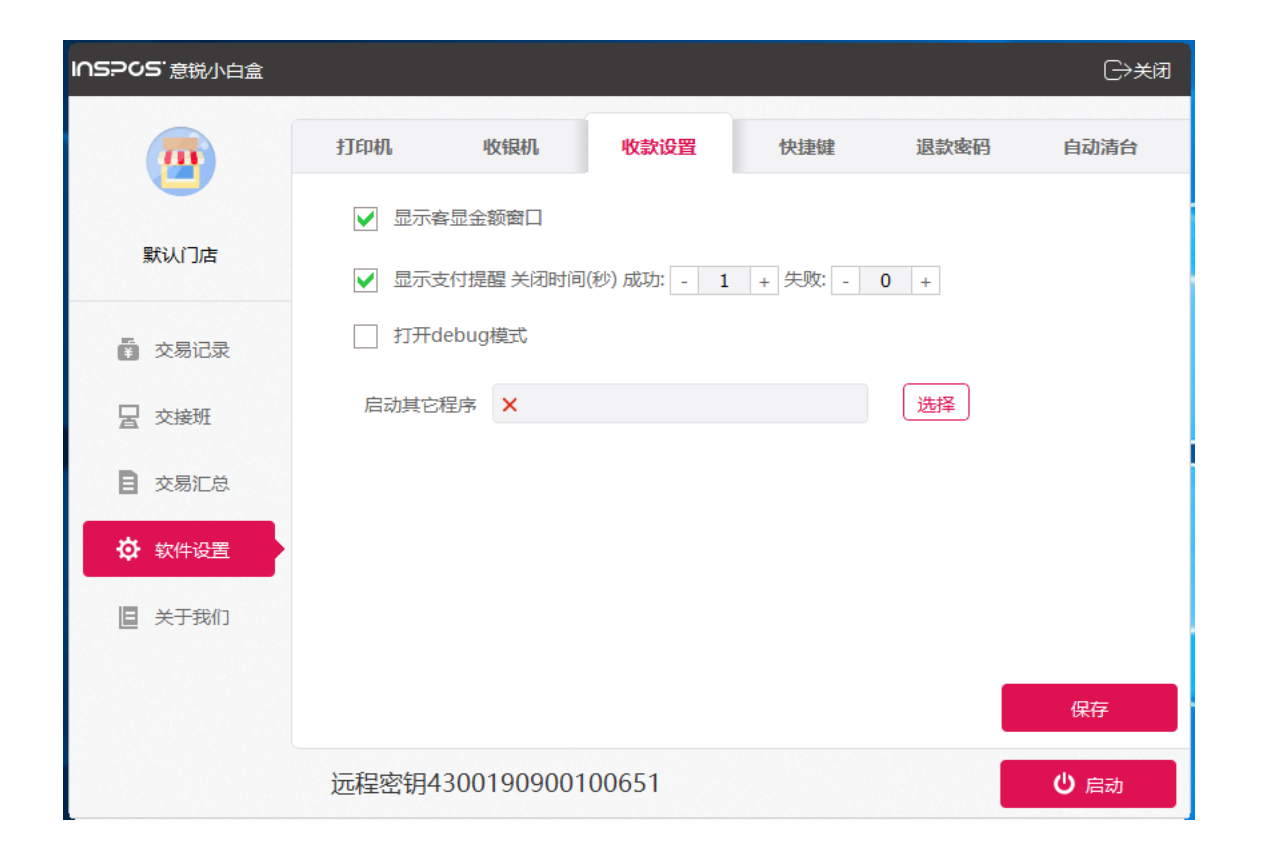

1、显示客显金额窗口:勾选上后显示客显金额悬浮窗口。 不勾选则不显示。

显示支付提醒:建议开启,收退款成功或者失败后显示提示界面,成功和失败可以分开设置自动关闭,建议失败提示不要自动关闭或者设置较长的自动关闭时间,以免收银员看错后出现漏单情况。

3、启动其它程序:一般用于串口截取对接的情况,要保 证客户端先于收银软件启动;先取消收银软件自启动,设 置客户端自启动,在「启动其它程序」里选择收银软件的 主进程,保证每次开机时客户端先启动,之后由客户端调 起收银软件

五、客户端设置-快捷键设置

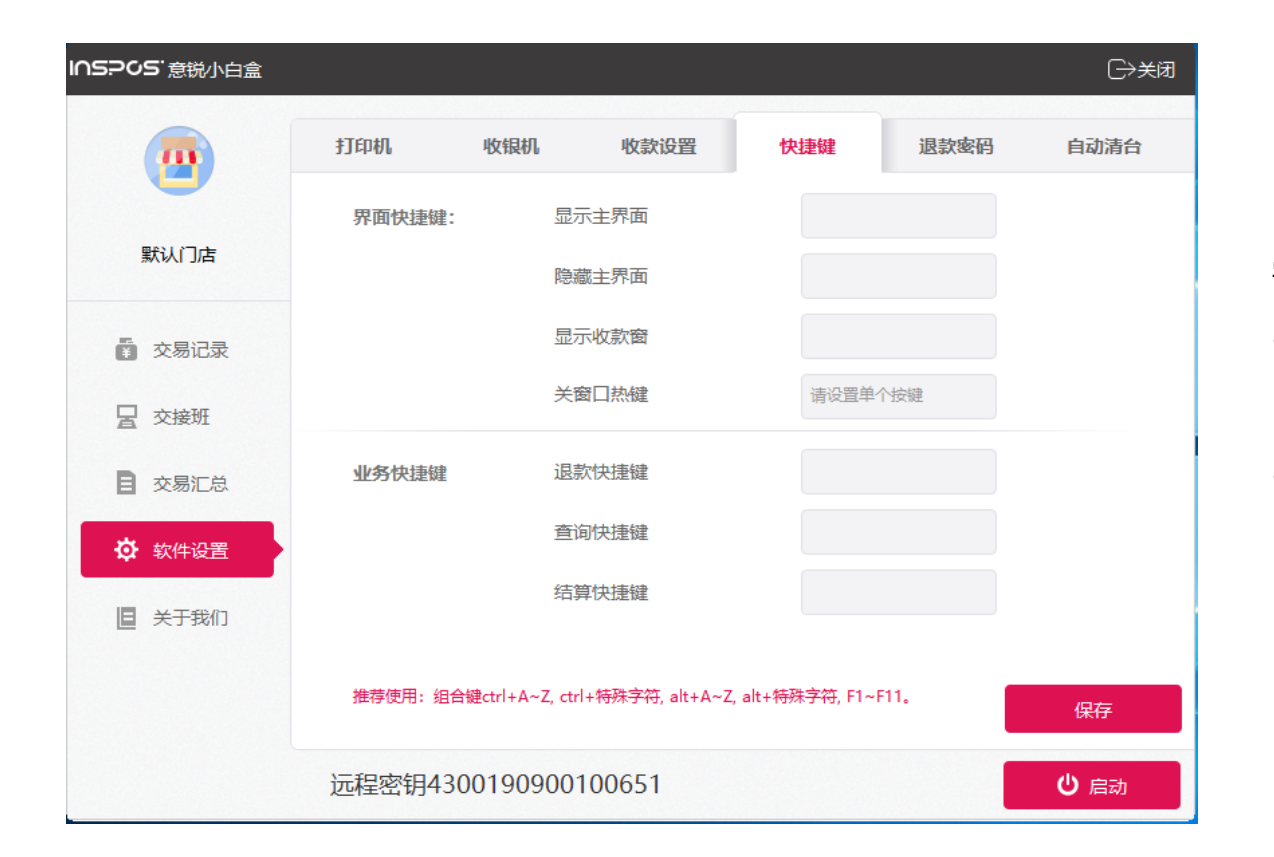

需要注意的是,快捷键只能设置以下规则:

- 可用组合快捷键:ALT+字母/数字/F1~F3/F5~F12、
   CTRL+字母/数字/F1~F12;
- 可用单独快捷键:F1~F12、PAGEUP、PAGEDOWN、UP、 DOWN、LEFT、RIGHT。

六、客户端设置-退款密码设置

| I∩S?•05`意锐小白盒 |                          |        |      |     |      | ⊖关闭  |
|---------------|--------------------------|--------|------|-----|------|------|
|               |                          |        |      |     |      |      |
| (m)           | 打印机                      | 收银机    | 收款设置 | 快捷键 | 退款密码 | 自动清台 |
| -             |                          |        |      |     |      |      |
| 技术支持          |                          | + -    |      |     |      |      |
| 技术支持          | 新                        | 密 伯 :  |      |     |      |      |
|               | 庙                        | 1क्रस- |      |     |      |      |
| ☆易记录          | N DW                     |        |      |     |      |      |
|               |                          |        |      |     |      |      |
| 一 交接班         |                          |        |      |     |      |      |
| _             |                          |        |      |     |      |      |
| ■ 交易汇总        |                          |        |      |     |      |      |
|               |                          |        |      |     |      |      |
| ℃ 设备工具        |                          |        |      |     |      |      |
|               |                          |        |      |     |      |      |
| ♀ 软件设置        |                          |        |      |     |      |      |
|               |                          |        |      |     |      |      |
|               |                          |        |      |     |      | 保存   |
|               |                          |        |      |     |      |      |
|               | <ul> <li>网络畅诵</li> </ul> |        |      |     |      | 也启动  |
|               | - FISHING                |        |      |     |      |      |

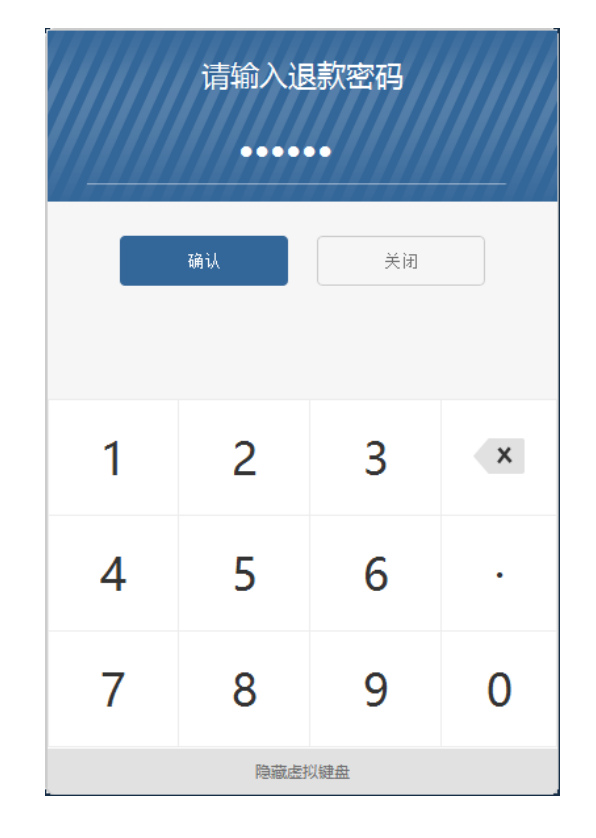

设置退款密码:输入密码并输入确认密码,两个密码必须保持一致。 设置成功后,退款时需要输入退款密码才能正常操作 设备默认初始退款密码为:123456 在发起退款操作时,弹出输入退款密码页面,输入退款密码发起退款

七、客户端设置-自动清台设置

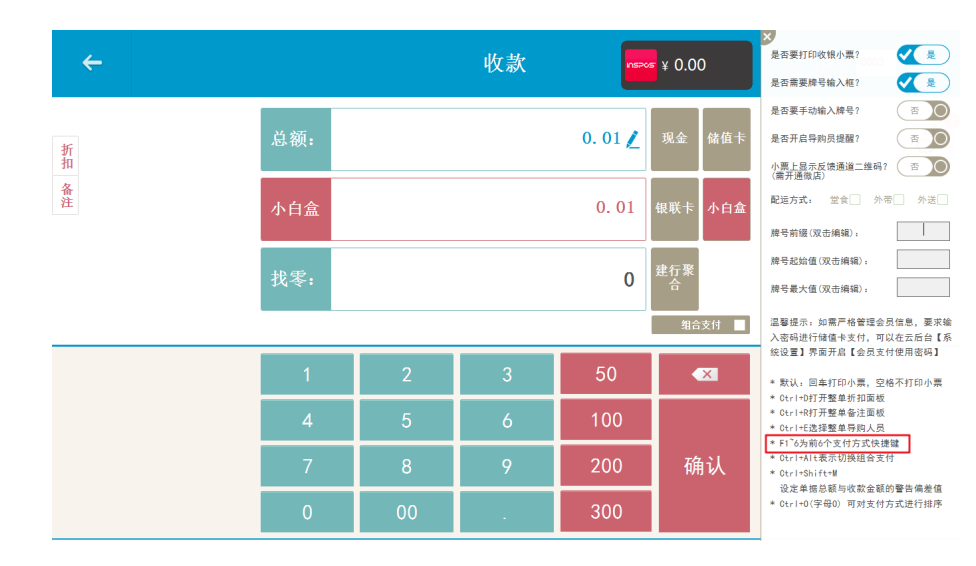

m 技术支持 ○ 关闭自动清台 开启自动清台(暂不支持网页版收银软件) 技术支持 请配置结账步骤 按键执行间隔 - 500 + 室秒(1000室秒=1秒) ■ 交易记录 F4 Space 🛛 交接班 + -Enter ■ 交易汇总 第 0 ~ 步之后回填金额(0表示不回填) Yo 设备工具 软件设置 臣 关于我们
 ● 启动 网络畅通

收款设置

快捷键

C→关闭

自动清台

退款密码

I∩S?05`意锐/小白盒

打印机

收银机

以【银豹收银】为例,收银软件点单以后需要先按空 格进去结算界面,再按F1~F6选择入账方式(见下图 注释,F4为后台添加的「小白盒」入账方式),之后 按回车完成结算

客户端可以按照预先设置的清台快捷键补按到收 银软件界面上:在「自动清台」里面设置第一步 为space, 第二步为F4, 第三步为Enter, 之后保 存启动。

### 支付情景

联网成功后,设备进入交易模式:

● 支付:

意锐客户端获取收银软件的支付总金额/键盘输入金额后,点击确认传给设备; 设备语音提示"XX.XX元,请您出示付款码",并伴有白灯闪烁等待扫码; 消费者出示付款二维码,扣扫在设备扫码处,识别到二维码后伴有扫码音并灯光灭; 等待交易平台返回支付结果,设备语音及客户端同步提示"支付成功"/"支付失败";

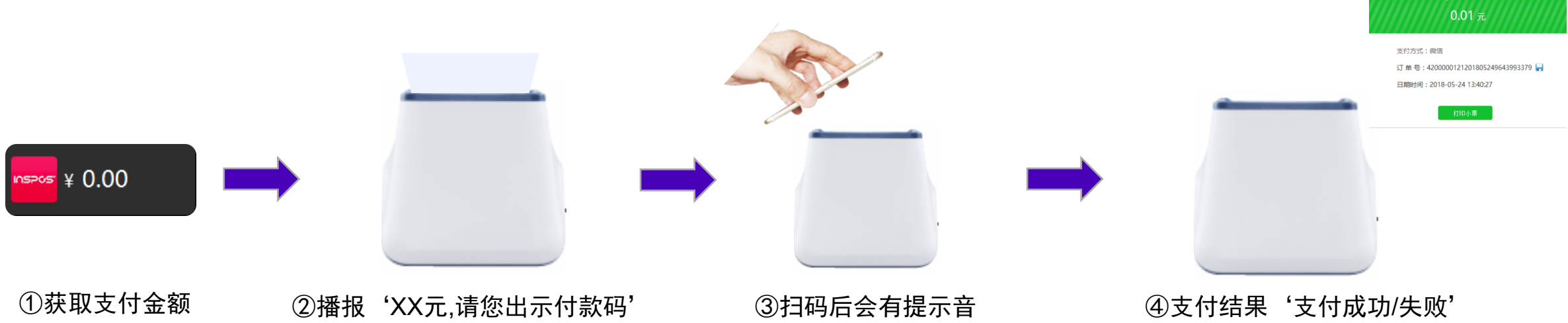

### 退款

点击客户端--【退款】-设备即进入退款流程:

●退款密码:

退款退款密码——123456;

可以在【设置】中进行修改密码(密码为6位数字);

可在IoT平台下发参数,值为6位数字;

●退款流程:

当输入正确的退款密码后,输入需要退款的金额(支持分笔/隔日); 等待消费者出示"订单详情码"进行退款操作; 等待退款结果(退款成功/失败/状态未知)

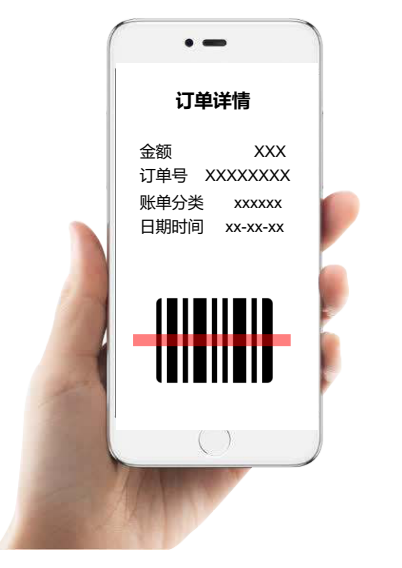

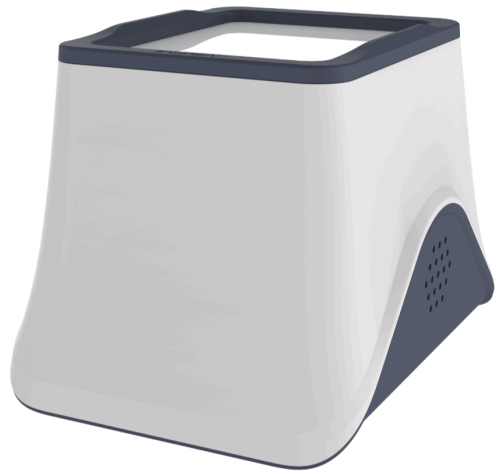

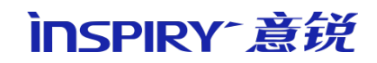

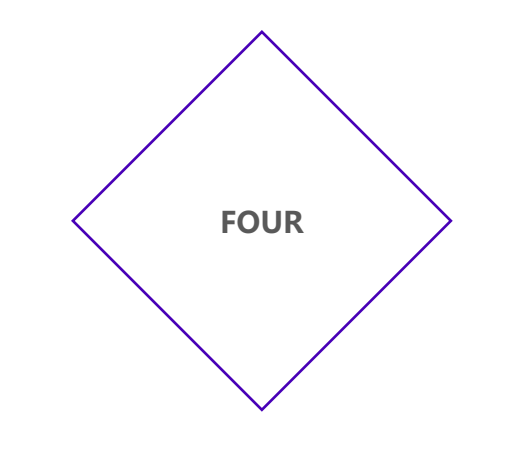

无收银台解决方案

# 无收银台解决方案

一、设备-组合、配置

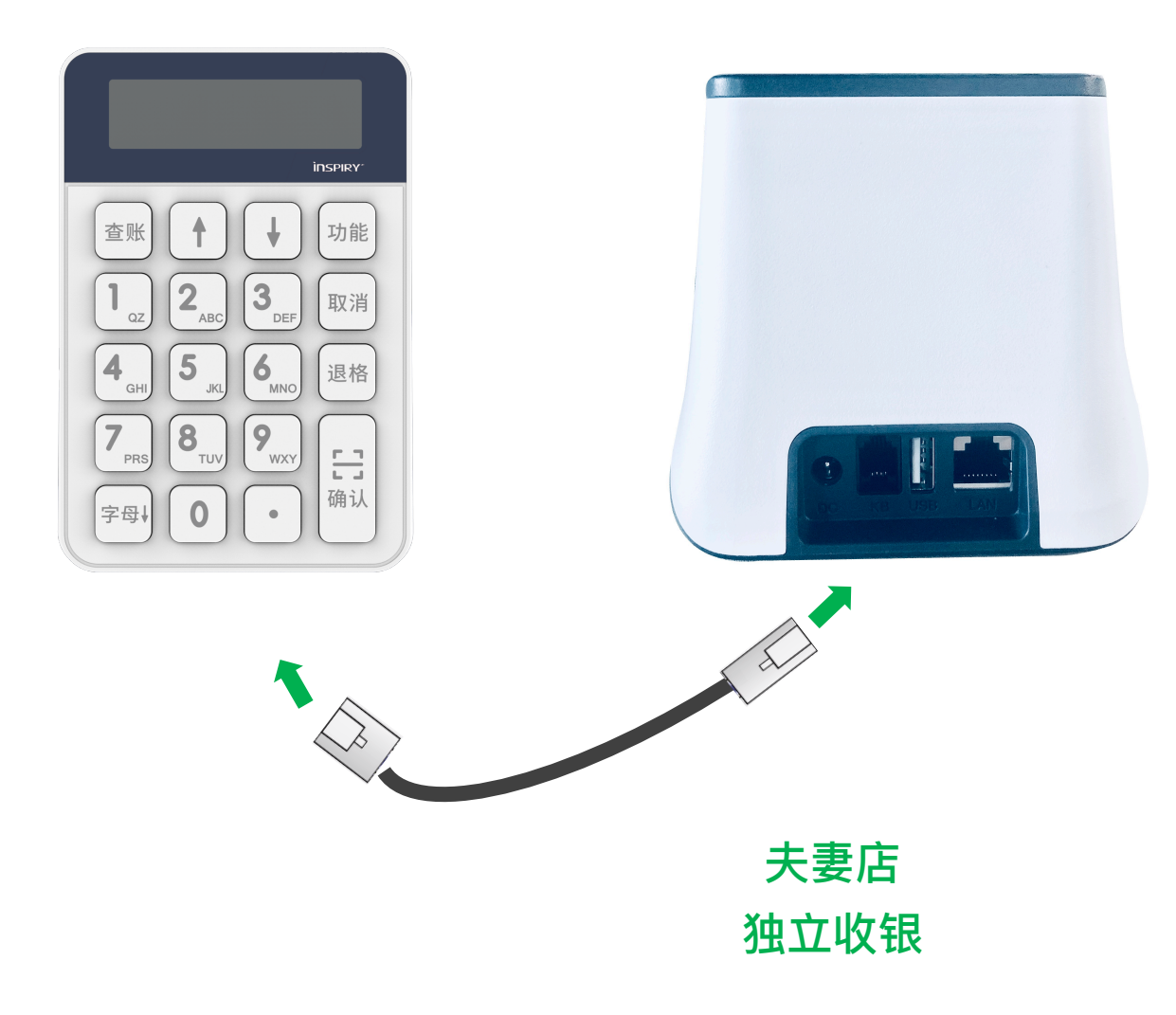

将键盘和小白盒连接后进行初始配置,配置

成功后即可进行无收银台收付款的操作

二、设备-退款密码设置

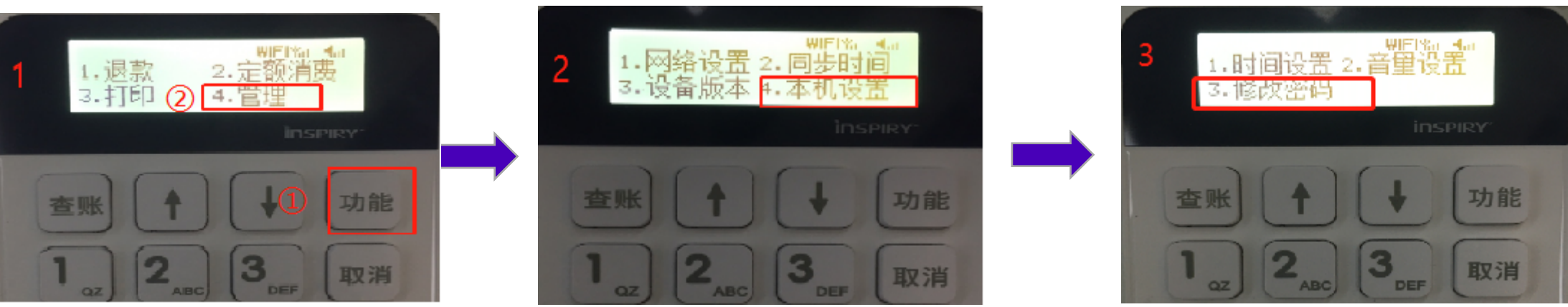

●退款密码设置:

在功能键中选择**管理,**再选择**本机设置,在本机设置中选择修改密码** 修改密码需要输入初始密码进行修改退款密码默认为——123456; 将初始密码输入后,则显示输入需要设置的新密码; 输入需要修改的密码后点击确认即可完成对退款密码的设置 支付

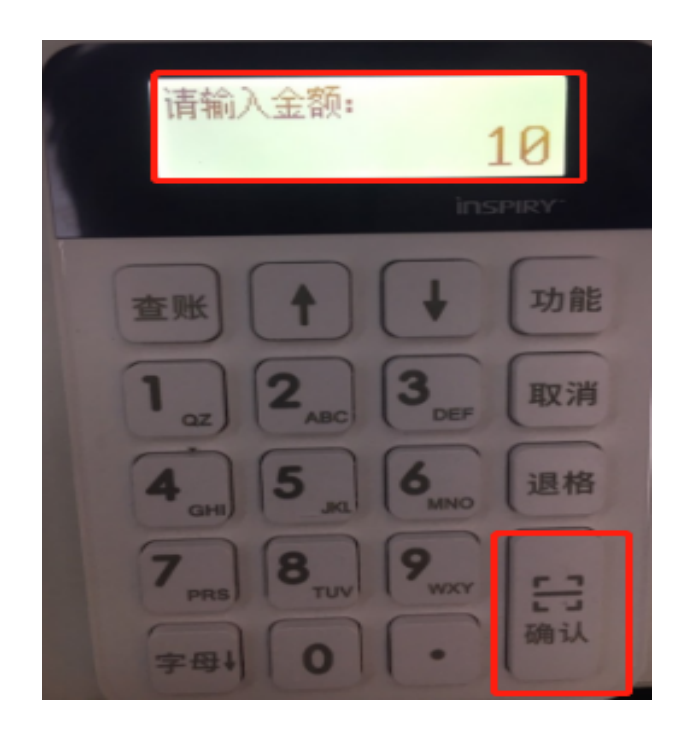

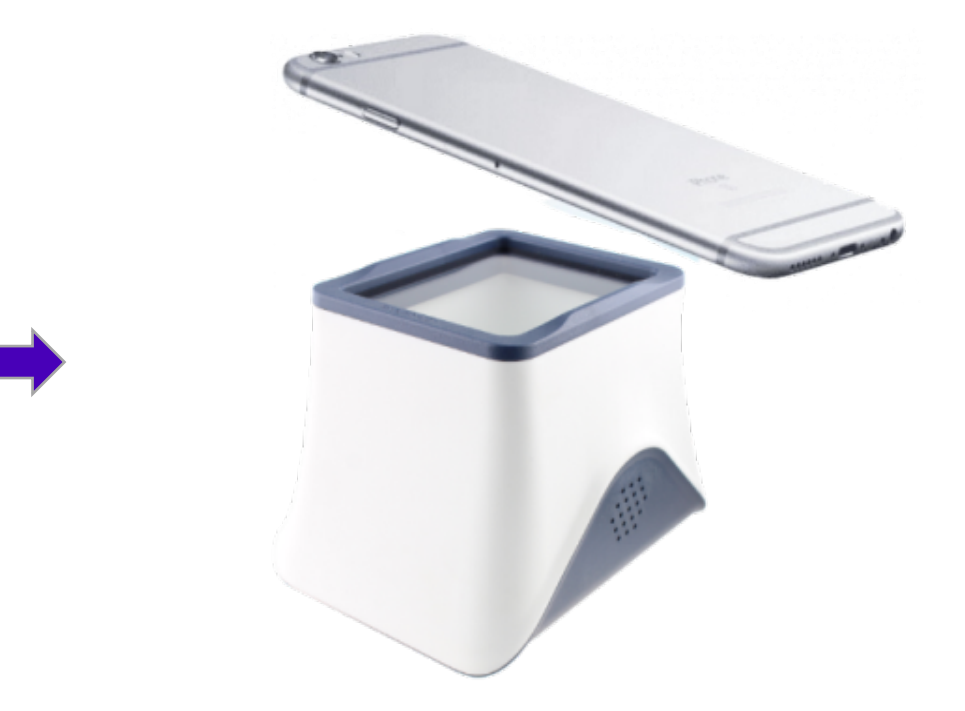

联网成功后,即可进行收银操作

●支付:

将商品价格使用键盘输入金额后,点击确认传给设备; 设备语音提示"XX.XX元,请您出示付款码",并伴有白灯闪烁等待扫码; 消费者出示付款二维码,扣扫在设备扫码处,识别到二维码后伴有扫码音并灯光灭; 等待交易平台返回支付结果,设备语音提示"支付成功"/"支付失败";

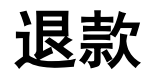

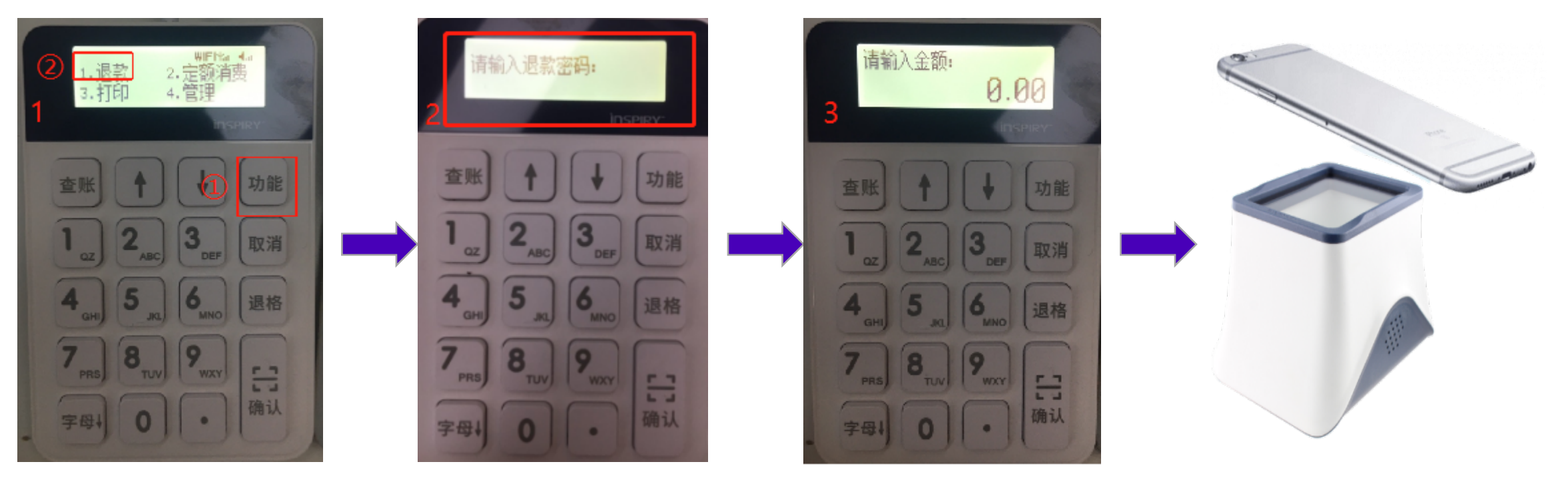

●退款流程:

在功能中选择退款功能,进入退款功能后会显示输入退款密码,输入已设置好的退款密码后输入需要 退款的金额(支持分笔/隔日); 等待消费者出示支付使用的软件(微信,支付宝等)点击账单功能,找到相 对于的支付凭证,进入"订单详情码"界面进行退款操作;

等待退款结果(退款成功/失败/状态未知)

# **THANKS**

www.inspiry.com.cn 北京意锐新创科技有限公司

ÌNSPIRY<sup>-</sup>意锐

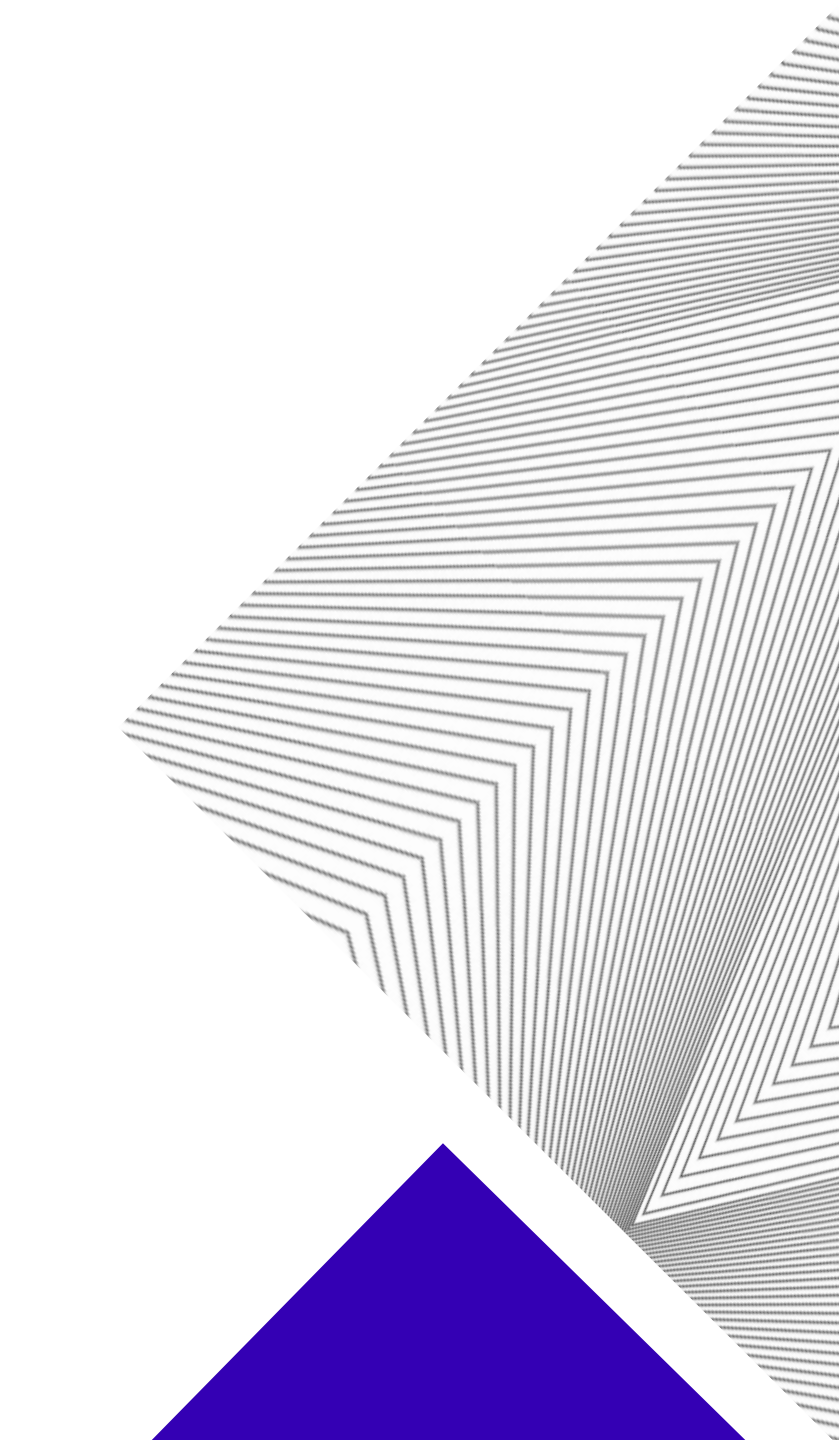